SOLIDWORKS Electrical Installation Troubleshooting Manual SQL Instance Installation

| 1. Launch                                                                 |                                                                                                    |
|---------------------------------------------------------------------------|----------------------------------------------------------------------------------------------------|
| SQLEXPR_x64_ENU.exe                                                       | Organize ▼ 📓 Open Newfolder 🔢 ▼ 🔝 👔                                                                                                    |
| from PreReqs>SQLServer<br>folder in the SOLIDWORKS<br>installation Media. | Organize     © Open     New folder       Image: Superstand State     Name     Date modified     Type       Image: Superstand State     Image: Superstand State       Image: Superstand State     Image: Superstand State       Image: Superstand State     Image: Superstan                                                                                                    |
|                                                                           | SQLEXPR_x64_ENU         Date modified: 6/11/2014 5:12 PM         Date created: 6/12/2014 7:17 AM           Application         Size: 132 MB         Offline availability: Not available                                                                                                    |
| 2. Choose "New" to create a                                               | SQL Server Installation Center                                                                                                    |
| new SQL Instance.                                                         | Installation         Maintenance         Tool:         Resources         Options    Upgrade from SQL Server 2005, SQL Server 2005, SQL Server |
| <ol> <li>Accept the license terms<br/>and choose "Next".</li> </ol>       | SQL Server 2012 Setup       License Terms       To install SQL Server 2012, you must accept the Microsoft Software License Terms.                                                                                                    |
|                                                                           | License Terms         Product Updates         Install Setup Files         MICROSOFT SQL SERVER 2012 EXPRESS         These license terms are an agreement between Microsoft Corporation (or based on where you live, one of its affiliates) and you. Please read them. They apply to the software named above, which induces the media on which you received it, if any. The terms also apply to any Microsoft         • updates,         • supplements,         • Internet-based services, and         • Internet-based services, and         • Summary services         If accept the license terms         • Send feature usage data to Microsoft. Feature usage data includes information about your hardware configuration and how you use SQL Server and its components.         See the Microsoft SQL Server 2012 Privacy Statement for more information.                                                                                                    |

|                                                 |                              | Withhan                                                   |                                                                                                    |                                                                     |      |
|-------------------------------------------------|------------------------------|-----------------------------------------------------------|----------------------------------------------------------------------------------------------------|---------------------------------------------------------------------|------|
| 4                                               | If there are any updates     | 🐮 SQL Server 2012 Setup                                   |                                                                                                    |                                                                     |      |
|                                                 | nlease chaose to include     | Product Updates                                           |                                                                                                    |                                                                     |      |
| please choose to include them and click "Next". |                              | Always install the latest updat                           | tes to enhance your SQL Server security and performan                                              | .e.                                                                 |      |
|                                                 |                              |                                                           |                                                                                                    |                                                                     |      |
|                                                 |                              | License Terms<br>Product Updates                          | Include SQL Server product updates                                                                 |                                                                     |      |
|                                                 |                              | Install Setup Files                                       | Name Size (MB)                                                                                     | More Information                                                    |      |
|                                                 |                              |                                                           | SQL Server 2012 SP1 GDK Setup 20                                                                   | <u>KB 2795034</u>                                                   |      |
|                                                 |                              |                                                           |                                                                                                    |                                                                     |      |
|                                                 |                              |                                                           | 1 updates (26 MB) found online.<br>The Setup updates (26 MB) will be installed when y              | nu click Navt                                                       |      |
|                                                 |                              |                                                           | The Setup updates (20 Wb) will be installed when y                                                 | JU CITCK MEAL                                                       |      |
|                                                 |                              |                                                           |                                                                                                    |                                                                     |      |
|                                                 |                              |                                                           |                                                                                                    |                                                                     |      |
|                                                 |                              |                                                           |                                                                                                    |                                                                     |      |
|                                                 |                              |                                                           |                                                                                                    |                                                                     |      |
|                                                 |                              |                                                           |                                                                                                    |                                                                     |      |
|                                                 |                              |                                                           | Read our privacy statement online                                                                  |                                                                     |      |
|                                                 |                              |                                                           | Learn more about SQL Server product updates                                                        |                                                                     |      |
|                                                 |                              |                                                           |                                                                                                    | Nexts Course                                                        |      |
|                                                 |                              |                                                           |                                                                                                    | < Back Next > Cancel                                                |      |
| 5.                                              | SOL will install the set-up  | 😭 SQL Server 2012 Setup                                   |                                                                                                    |                                                                     |      |
| 0.                                              | files Once it has finished a | Install Setup Files                                       |                                                                                                    |                                                                     |      |
|                                                 |                              | SQL Server Setup will now be                              | installed. If an update for SQL Server Setup is found ar                                           | id specified to be included, the                                    |      |
|                                                 | new window will appear.      | update will also be installed.                            |                                                                                                    |                                                                     |      |
|                                                 |                              | Install Setup Files                                       | COL Carace Cata a film and builts installed as the set                                             |                                                                     |      |
|                                                 |                              |                                                           | SQL Server Setup files are being installed on the sys                                              | Status                                                              |      |
|                                                 |                              |                                                           | Scan for product updates                                                                           | Completed                                                           |      |
|                                                 |                              |                                                           | Download Setup files<br>Extract Setup files                                                        | Skipped<br>Skipped                                                  | -    |
|                                                 |                              |                                                           | Install Setup files                                                                                | In Progress                                                         |      |
|                                                 |                              |                                                           |                                                                                                    |                                                                     |      |
|                                                 |                              |                                                           |                                                                                                    |                                                                     |      |
|                                                 |                              |                                                           |                                                                                                    |                                                                     |      |
|                                                 |                              |                                                           |                                                                                                    |                                                                     |      |
|                                                 |                              |                                                           |                                                                                                    |                                                                     |      |
|                                                 |                              |                                                           |                                                                                                    |                                                                     |      |
|                                                 |                              |                                                           |                                                                                                    |                                                                     |      |
|                                                 |                              |                                                           |                                                                                                    |                                                                     |      |
|                                                 |                              |                                                           |                                                                                                    | < Back Install Cancel                                               |      |
| C                                               | Account the line was to made | SOL Server 2012 Setup                                     |                                                                                                    |                                                                     |      |
| 0.                                              | Accept the license terms     | License Terms                                             |                                                                                                    | A de la la la la la la la la la la la la la                         |      |
|                                                 | and click "Next".            | To install SQL Server 2012, yo                            | ou must accept the Microsoft Software License Terms.                                               |                                                                     |      |
|                                                 |                              |                                                           |                                                                                                    |                                                                     |      |
|                                                 |                              | Setup Support Rules                                       | MICROSOFT SOFTWARE LICENSE TERMS                                                                   |                                                                     | Ê    |
|                                                 |                              | Feature Selection                                         | MICROSOFT SQL SERVER 2012 EXPRESS                                                                  |                                                                     |      |
|                                                 |                              | Installation Rules                                        | These license terms are an agreement betwee                                                        | n Microsoft Corporation (or based on where you                      |      |
|                                                 |                              | Disk Space Requirements                                   | which includes the media on which you receive                                                      | d it, if any. The terms also apply to any Microsoft                 |      |
|                                                 |                              | Server Configuration                                      | updates,                                                                                           |                                                                     |      |
|                                                 |                              | Error Reporting                                           | supplements,                                                                                       |                                                                     |      |
|                                                 |                              | Installation Configuration Rules<br>Installation Progress | Internet-based services, and                                                                       |                                                                     |      |
|                                                 |                              | Complete                                                  | le sunnort services                                                                                | (b)                                                                 | a    |
|                                                 |                              |                                                           |                                                                                                    | Copy P                                                              | rint |
|                                                 |                              |                                                           | I accept the license terms.                                                                        |                                                                     |      |
|                                                 |                              |                                                           | Send feature usage data to Microsoft. Feature u<br>configuration and how you use SQL Server and it | sage data includes information about your hardware<br>s components. |      |
|                                                 |                              |                                                           | Castles Missess COL Company and a                                                                  | at far man information                                              |      |
|                                                 |                              |                                                           | and the microsoft size server 2012 Milvacy Stateme                                                 |                                                                     |      |
|                                                 |                              |                                                           | < Bac                                                                                              | Cancel Help                                                         |      |
|                                                 |                              |                                                           |                                                                                                    |                                                                     |      |

|                                |                                                                                                    | •                                                                            |                                                                                           |  |
|--------------------------------|----------------------------------------------------------------------------------------------------|------------------------------------------------------------------------------|-------------------------------------------------------------------------------------------|--|
| 7. In Feature Selection, leave | to SQL Server 2012 Setup                                                                                                    |                                                                              |                                                                                           |  |
| all options at the default     | Feature Selection                                                                                                    |                                                                              |                                                                                           |  |
| settings and click "Next". If  | Select the Express features to install.                                                                                                    |                                                                              |                                                                                           |  |
| necessary, the shared          | Setup Support Rules<br>License Terms                                                                                                    | Features:                                                                    | Feature description:                                                                      |  |
| feature directory can be       | Feature Selection<br>Installation Rules                                                                                                    | Database Engine Services     SQL Server Replication                          | instance feature of a SQL Server instance is<br>isolated from other SQL Server instances. |  |
| changed.                       | Instance Configuration<br>Disk Space Requirements<br>Server Configuration<br>Database Engine Configuration<br>Error Reporting<br>Installiation Configuration Buler | Shared Features<br>교 Solicient Connectivity SDK<br>Redistributable Features  | side on the same computer.                                                                |  |
| C .                            |                                                                                                    |                                                                              | -                                                                                         |  |
|                                |                                                                                                    |                                                                              | Already installed:                                                                        |  |
|                                | Installation Progress                                                                                                    |                                                                              | Microsoft .NET Framework 4.0<br>Windows PowerShell 2.0<br>Microsoft .NET Framework 3.5    |  |
|                                | complete                                                                                                    |                                                                              | To be installed from media:<br>Microsoft Visual Studio 2010 Shell                         |  |
|                                |                                                                                                    | Salart All                                                                   |                                                                                           |  |
|                                |                                                                                                    | Shared feature directory: C:\Program Files\Micro                             | soft SQL Server\                                                                          |  |
|                                |                                                                                                    | Shared feature directory (x86): C:\Program Files (x86)\/                     | Microsoft SQL Server                                                                      |  |
|                                |                                                                                                    | < Back                                                                       | Next > Cancel Help                                                                        |  |
| 8. Name the SQL instance and   | to SQL Server 2012 Setup                                                                                                    |                                                                              |                                                                                           |  |
| click "Next". The root         | Instance Configuration                                                                                                    | n                                                                            |                                                                                           |  |
| directory can be changed if    | Specify the name and instance                                                                                                    | e ID for the instance of SQL Server. Instance ID becomes par                 | t of the installation path.                                                               |  |
| necessary. The resultant       | Setup Support Rules<br>License Terms                                                                                                    | Default instance     Named instance: TEW SOLEXPRESS                          |                                                                                           |  |
| MSSQL11 file will need to      | Feature Selection<br>Installation Rules                                                                                                    |                                                                              | )                                                                                         |  |
| be shared to client users in   | Instance Configuration<br>Disk Space Requirements                                                                                                    | Instance ID: TEW_SQLEXPRESS                                                  |                                                                                           |  |
| a network installation.        | Server Configuration<br>Database Engine Configuration                                                                                                    | instance root directory: ChiPitghant Piles (wich solt so                     |                                                                                           |  |
| Please keep this in mind       | Error Reporting<br>Installation Configuration Rules                                                                                                    | SQL Server directory: C:\Program Files\Microsoft SQL                         |                                                                                           |  |
| when choosing the root         | Installation Progress<br>Complete                                                                                                    | Installed instances:<br>Instance Name Instance ID Features                   | Edition Version                                                                           |  |
| directory.                     |                                                                                                    |                                                                              |                                                                                           |  |
|                                |                                                                                                    |                                                                              |                                                                                           |  |
|                                |                                                                                                    |                                                                              |                                                                                           |  |
|                                |                                                                                                    |                                                                              |                                                                                           |  |
|                                |                                                                                                    | < Back                                                                       | Next > Cancel Help                                                                        |  |
| 9. Change the server           | 1 SQL Server 2012 Setup                                                                                                    |                                                                              |                                                                                           |  |
| configuration of SQL Server    | Server Configuration                                                                                                    | d allation and formation                                                     |                                                                                           |  |
| Browser to "Automatic"         | specify the service accounts an                                                                                                    |                                                                              |                                                                                           |  |
| and click "Next".              | Setup Support Rules<br>License Terms                                                                                                    | Service Accounts Collation                                                   | nt for each SOL Server service.                                                           |  |
|                                | Feature Selection<br>Installation Rules                                                                                                    | Service Account Name                                                         | Password Startup Type                                                                     |  |
|                                | Instance Configuration<br>Disk Space Requirements                                                                                                    | SQL Server Database Engine NT Service/MSS<br>SQL Server Browser NT AUTHORITY | Automatic   Automatic                                                                     |  |
|                                | Server Configuration<br>Database Engine Configuration                                                                                                    |                                                                              |                                                                                           |  |
|                                | Error Reporting<br>Installation Configuration Rules                                                                                                    |                                                                              |                                                                                           |  |
|                                | Installation Progress<br>Complete                                                                                                    |                                                                              |                                                                                           |  |
|                                |                                                                                                    |                                                                              |                                                                                           |  |
|                                |                                                                                                    |                                                                              |                                                                                           |  |
|                                |                                                                                                    |                                                                              |                                                                                           |  |
|                                |                                                                                                    |                                                                              |                                                                                           |  |
|                                |                                                                                                    | < Back                                                                       | Next > Cancel Help                                                                        |  |

| <ul> <li>10. Choose Mixed Mode<br/>authentication and create a<br/>password for the system<br/>administrator (sa) account.<br/>For SQL Server<br/>administrators, add an<br/>applicable user such as<br/>"Current User". Please<br/>refer to your local IT's<br/>regulations if unsure of<br/>password regulations or<br/>administrator assignment.</li> </ul> | SQL Sever 2012 Setup  SQL Sever 2012 Setup  Specify Database Engine Configuration  Specify Database Engine authentication security mode, administrators and data directories.  Setup Support Rules License Terms Petature Selection Installation Rules Installectoring Rules Complete  Specify SQL Sever authentication mode Specify SQL Sever authentication Specify SQL Sever authentication Specify SQL |  |
|----------------------------------------------------------------------------------------------------|----------------------------------------------------------------------------------------------------|--|
| 11. In Error Reporting, you may                                                                                                    | 🐮 SQL Server 2012 Setup                                                                                                    |  |
| choose to send reports.                                                                                                    | Error Reporting Usin Microsoft improves SOL Sensor fasturer and capitor                                                                                                    |  |
| Click "Next".                                                                                                    | rep microsors improve succerver realiures and services.                                                                                                    |  |
|                                                                                                    | Settory support Rules       Specify the information that you would use to automatically send to hicrosoft unprove fullue releases         License Terms       of SQL Server. These settings are optional. Microsoft treads the information as confidential. Microsoft may provide updates through Microsoft Muse to automatically, depending on your Automatic Update         Installation Rules       Installation Rules         Installation Rules       See the Microsoft SQL Server 2012 Privacy Statement for more information.         Read more about Microsoft Update and Automatic Update.       Read more about Microsoft Update and Automatic Update.         Terro Reporting       Installation Rules         Installation Rules       See the Microsoft SQL Server 2012 Privacy Statement for more information.         Read more about Microsoft Update and Automatic Update.       See the Microsoft SQL Server Enor Reports to Microsoft or your corporate report server. This setting only applies to services that run without user interaction.         Complete       Only applies to services that run without user interaction.                                                                                                    |  |
|                                                                                                    | < Back Next> Cancel Help                                                                                                    |  |
| 12. Installation of the instance                                                                                                    | SQL Server 2012 Setup                                                                                                    |  |
| will commence. If any                                                                                                    | Installation Progress                                                                                                    |  |
| errors are shown at any                                                                                                    |                                                                                                    |  |
| time during the installation<br>process, please click the<br>blue link and follow the<br>directions offered by SQL<br>to resolve the issue.                                                                                                    | Setup Support Rules     License Terms       Feature Steticion     Install_sqincli_Cpu64_Action : RollbackCleanup. Removing backup files       Instance Configuration     Disk Space Requirements       Server Configuration     Database Engine Configuration       Installation Rules     Installation Rules       Installation Rrogress     Complete                                                                                                    |  |
|                                                                                                    |                                                                                                    |  |

|                                                                                                    | SQL Server 2012 Setup  Complete  Your SQL Server 2012 installation completed successfully with product updates.                                                                                                    |
|----------------------------------------------------------------------------------------------------|----------------------------------------------------------------------------------------------------|
|                                                                                                    | Setup Support Rules     Information about the Setup operation or possible next steps:       License Terms     Feature       Feature Selection     Feature       Installation Rules     Solute Services       Disk Space Requirements     Solut Services       Servic Configuration     Solut Cient Connectivity       Database Engine Configuration     Solut Cient Connectivity SDK       Database Engine Configuration     Solut Cient Connectivity SDK       Installation Configuration Rules     Solut Cient Connectivity SDK                                                                                                    |
|                                                                                                    | Complete Viewing Product Documentation for SQL Server Only the components that you use to view and manage the documentation for SQL Server have been installed. By default, the Help Viewer component uses the online library. After installing SQL Server, you can use the Help Ularay Manager component to download documentation to your local completer. For more information, see Use Microsoft Books Online for SQL Server view and manage the documentation to your local completer. For more information, see Use Microsoft Books Online for SQL Server view and manage the documentation to your local completer. For more information, see Use Microsoft Books Online for SQL Server view and manage the documentation to your local comflexity. Microsoft Update Summary log fields been saved to the following location: C.S.Program Filer/Microsoft SQL Server/110/Setup Bootstrap/Log/20140714 121453/Summary Win7x64- p01.20140714 121453.bst Close Help                                                                                                    |
| 13. Once installation has<br>finished, open SQL<br>Configuration Manager.                                                                                                    | Internet Explorer<br>Windows DVD Maler<br>Windows Fac and Scan<br>Windows Media Player<br>Windows Update<br>WinZpa<br>WinZpa<br>WinZ |
| <ol> <li>In SQL Configuration<br/>Manager, expand SQL<br/>Server Network<br/>Configuration and enable<br/>Named Pipes and TCP/IP<br/>for the instance.</li> </ol>                                                                                                    | Sql Server Configuration Manager         File       Action         View       Help         Sql Server Configuration Manager (Local)       Protocol Name         SQL Server Services       Sql Server Services         SQL Server Network Configuration (32bit)       Sql Server Network Configuration (32bit)         SQL Server Network Configuration (32bit)       Named Pipes         SQL Server Network Configuration       TCP/IP         Frotocols for TEW_SQLEXPRESS       SQL Native Client 11.0 Configuration                                                                                                    |
| 15. Open Services from the<br>Control Panel and restart<br>the service for SQL Server<br>(instance name) by right<br>clicking the service and<br>choosing "Restart". The<br>instance name will be<br>whichever name was<br>created in step 8. The<br>service must be restarted<br>for the Named Pipes and<br>TCP/IP protocols to be<br>active. | Services     File Action View Help     Services (Local)     Services (Local)     Service                                                                                                    |

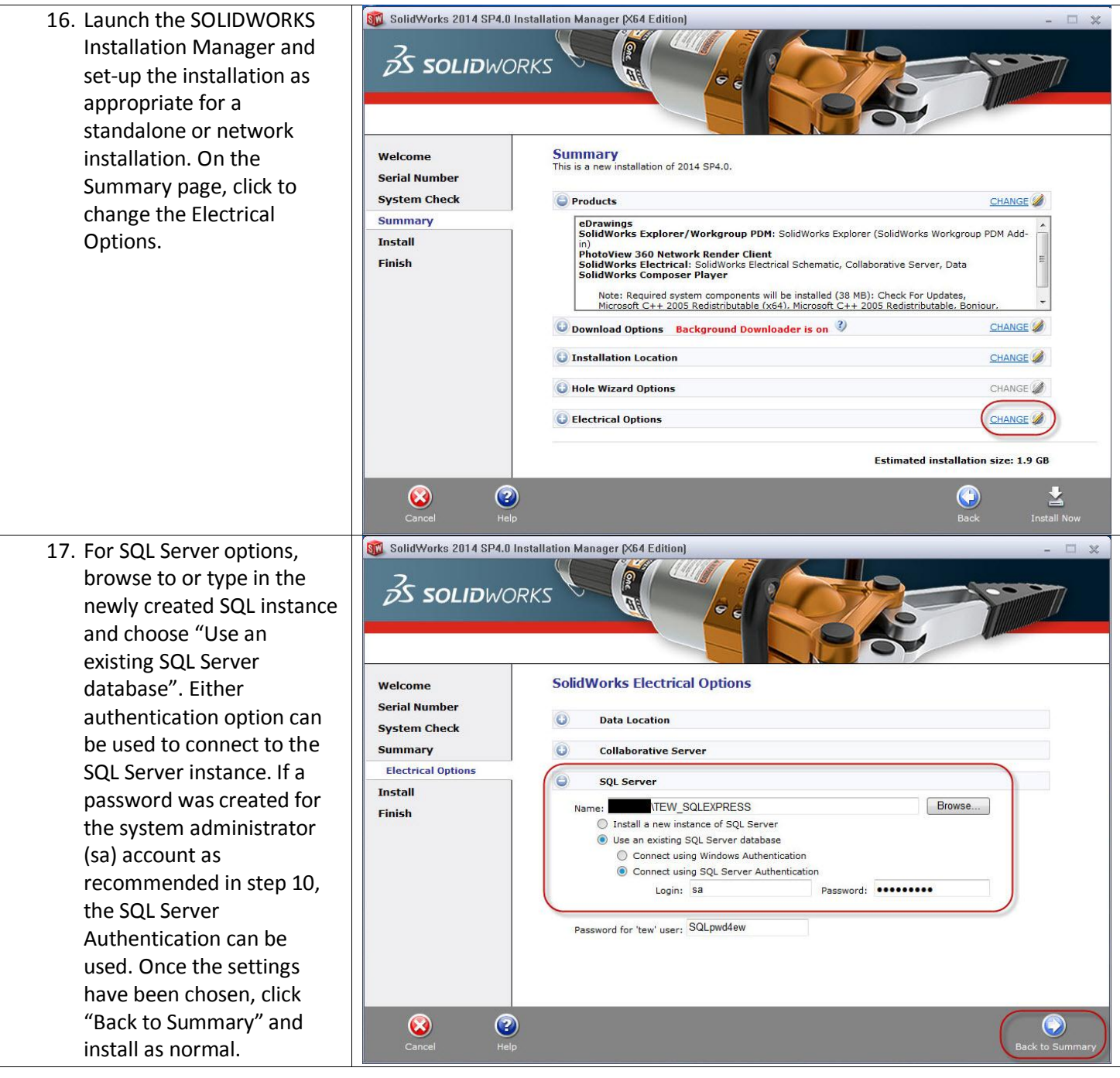